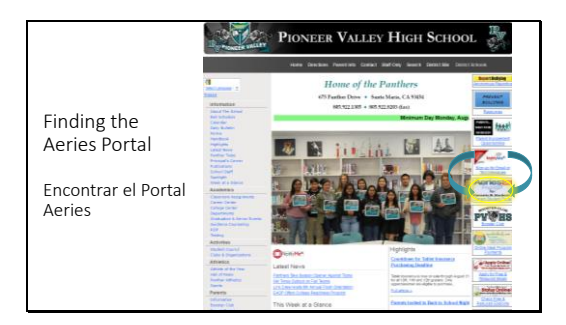

El enlace al portal del estudiante se puede encontrar en el sitio web de la escuela <u>www.pvhspanthers.org</u>

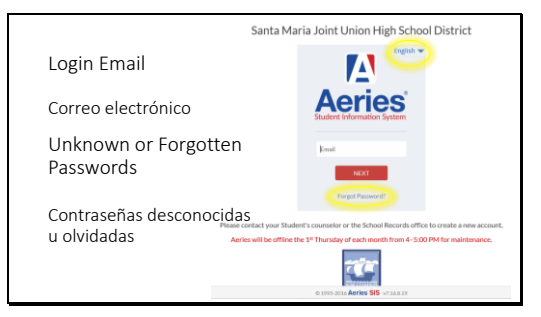

 
See 1 See 1 S

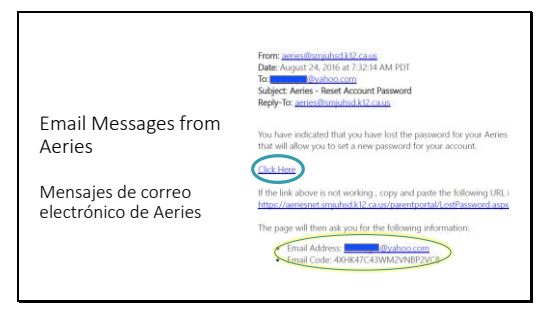

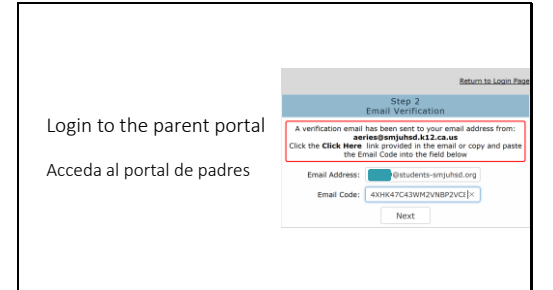

|                            | Return to Login Pag                                                                                |
|----------------------------|----------------------------------------------------------------------------------------------------|
|                            | Final Step<br>Set New Password                                                                     |
|                            | Thank you for confirming your email address. You may now enter a<br>new password for your account. |
|                            | New Password:                                                                                      |
| Login to the parent portal | ReType New Password:                                                                               |
|                            | Next                                                                                               |
| Acceda al portal de padres |                                                                                                    |
|                            | Return to Login Pag                                                                                |
|                            | Complete                                                                                           |
|                            | Your password has been adjusted. You may now login to Aeries.                                      |
|                            | Return to Login Page                                                                               |

Para iniciar sesión en el portal, debes utilizar la dirección de correo electrónico que se encuentra en el archivo de la escuela.

Haga clic "English" para cambiar el idioma antes de escribir su correo electrónico o hacer clic en la contraseña olvidada.

La primera vez que utilices Aeries, haga clic "Forgot Password?" (olvidó la contraseña)

## Paso 1:

Debe utilizar la dirección de correo electrónico en los archivos de la escuela.

Si no tiene un correo electrónico, debe conseguir uno antes de continuar.

## Paso 2:

Cuando llegues a esta pantalla, cambie las pestañas e inicie sesión en tu cuenta de correo electrónico.

Buscar y abrir el mensaje de correo electrónico de <u>aeries@smjuhsd.k12.ca.us</u>

Haga clic en el enlace "Click Here".

Si no puede hacer clic en el enlace, tendrá que copiar y pegar el código de correo electrónico de este correo electrónico en el portal

El enlace "Click Here" lo lleva de vuelta a esta página web y rellena automáticamente su dirección de correo electrónico y su código.

Haga clic en"Next"

Escriba su nueva contraseña. Necesitas escribirlo dos veces. Haga clic en "Next"

En la pantalla siguiente, seleccione "Return to Login Page"